## 手持机入场出场操作

首先,打开手持停 车收费机停车收费 APP,输入自己的工号、密码点击登录

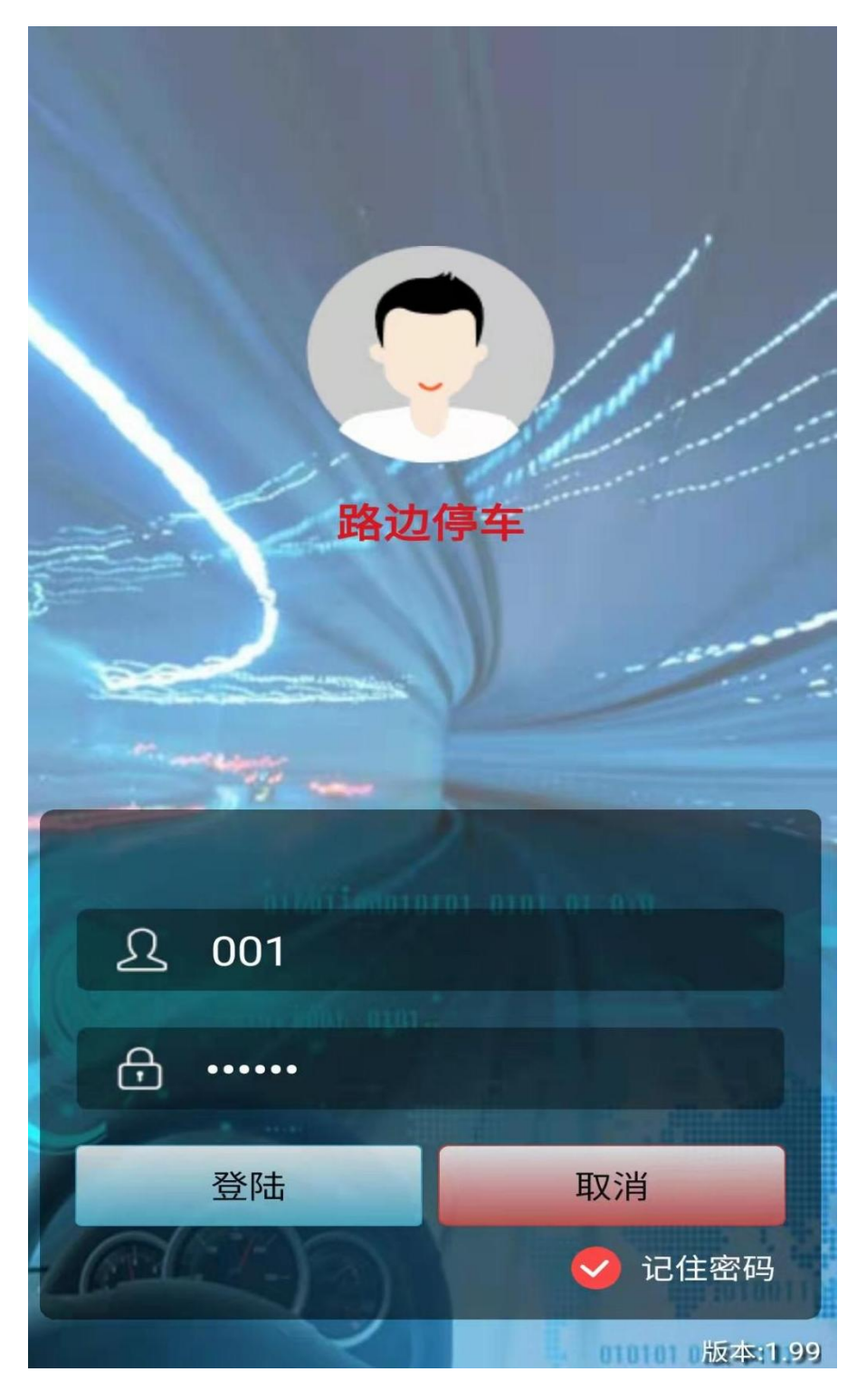

点击车辆入场

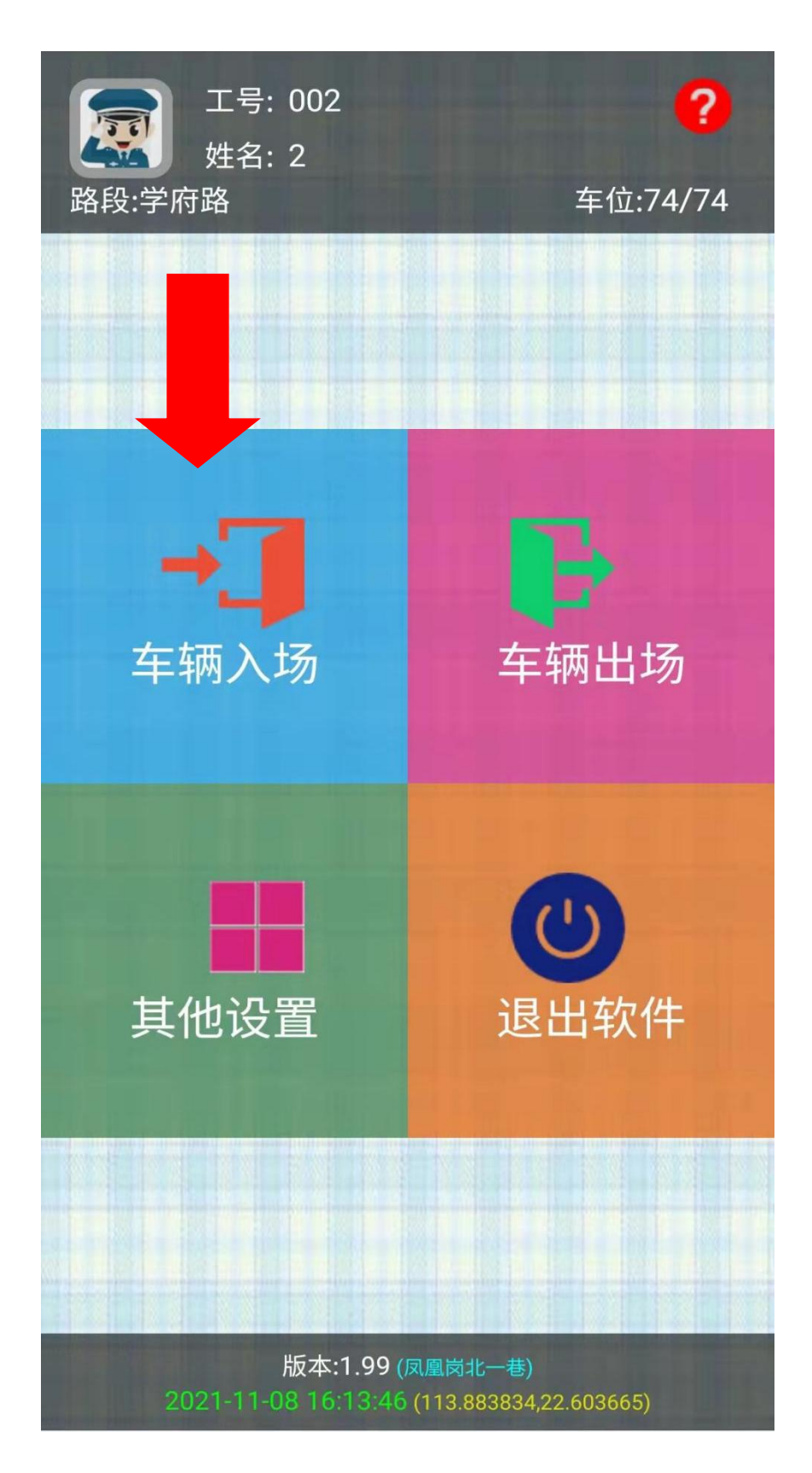

点击对应空泊位对着车牌进行车牌识别,或者长按空泊位对着车牌拍 照

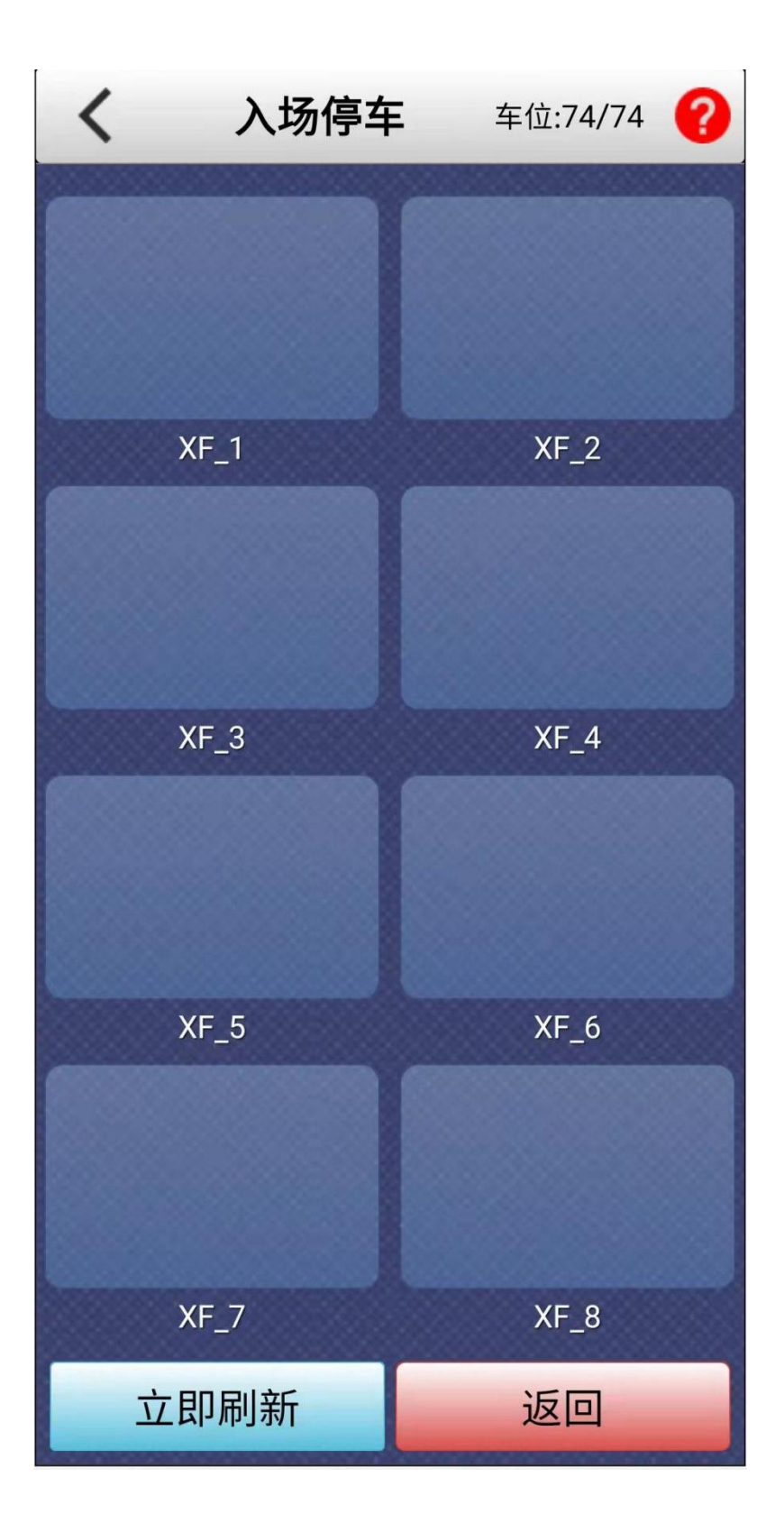

车牌识别成功后核对车牌号(若有错误可点击车牌号更改),选择车辆 类型(车辆类型就是收费标准)

最后点击入场,手持机会自动打印小票,将小票给予车主,离场时候车 主可以自己扫小票缴费出场车辆.

| <         | 车辆入场                       | 0 |
|-----------|----------------------------|---|
| A 405 8 - | 车位: XF_1<br>普通卡<br>账户余额: 0 | 2 |
| 车牌号:      | 冀A40518                    | 0 |
| 车辆类型:     | 小车                         |   |
| 进场押金:     | 请输入押金                      | 元 |
| 入场时间:     | 2021-11-08 16:30:38        | € |
| 拒绝自助:     | ●否                         |   |
|           | 场                          |   |

场内车多的时候,可以在黄色搜索区域输入车牌里面的数字(2 至 3 位数)就会自动跳出对应的车辆,点击车辆就会跳到出场界面

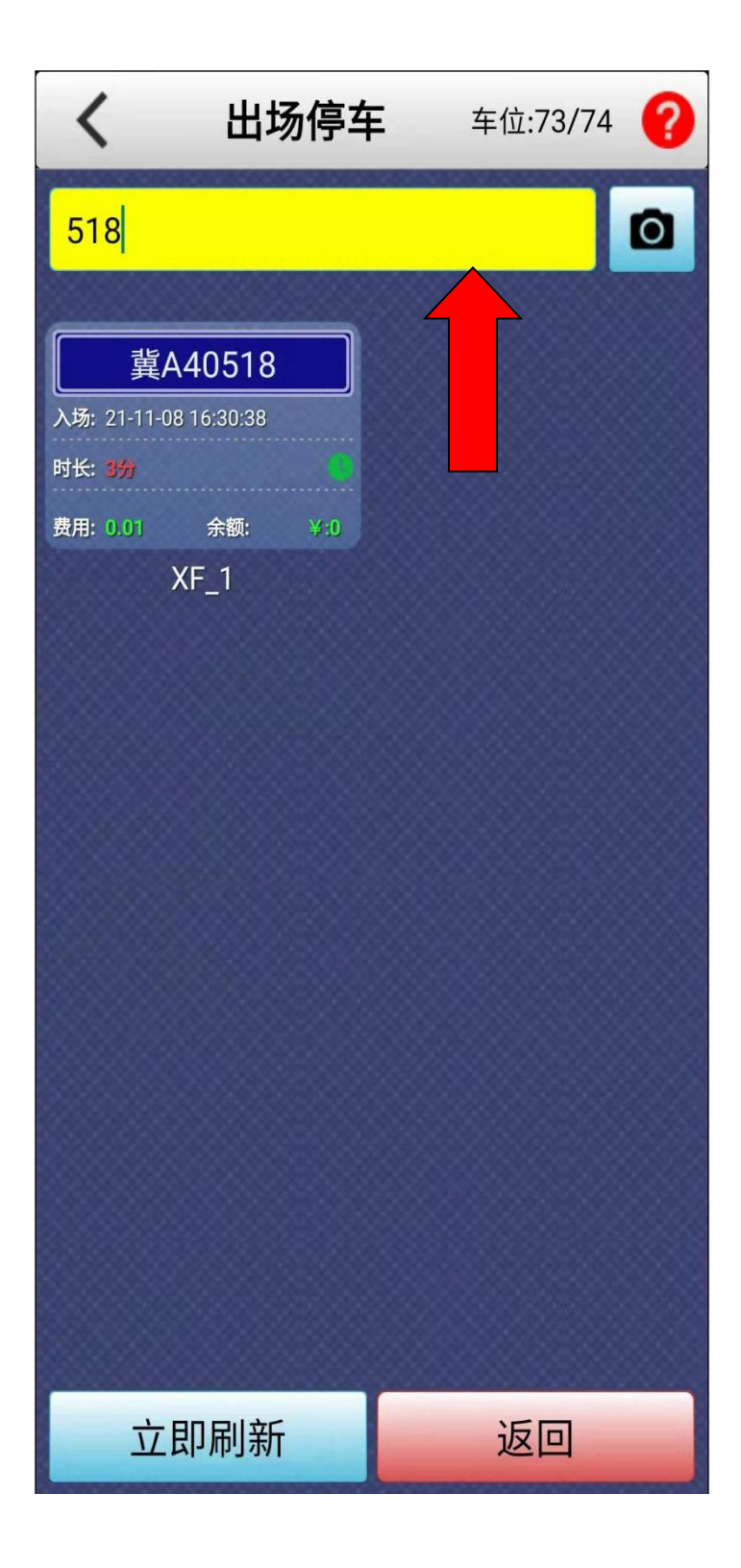

车辆出场,点击左下角车辆出场,会跳出,出场信息

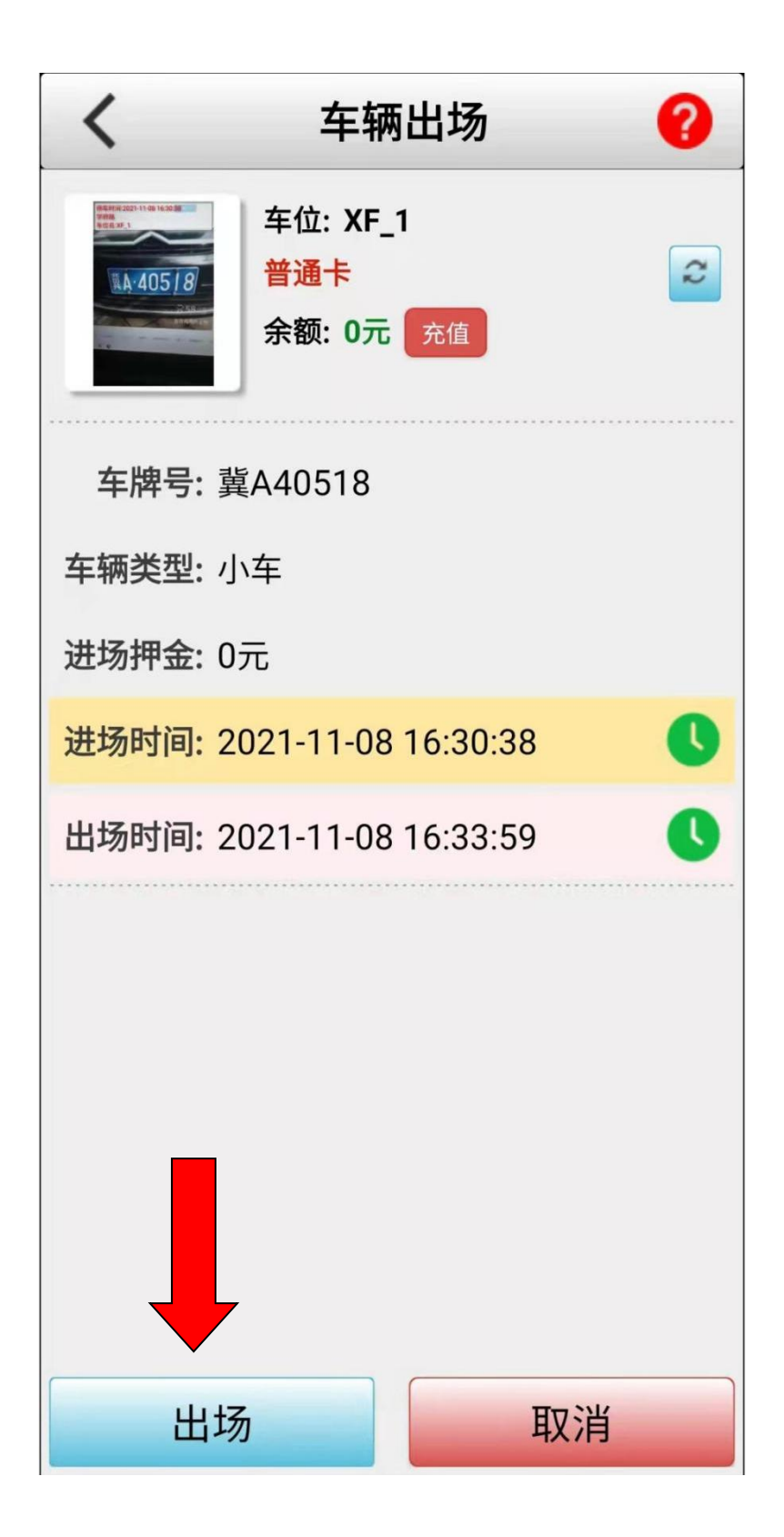

车辆出场时候会跳出出场信息,一是缴费出场,分为微信支付和现金支付,点击微信支付可以反扫车主微信付款码,点击现金支付,先收取停 车费用在点击现金出场,

欠费离场是车辆产生停车费用不付款或者是恶意不缴费,不扫码出场 逃离车位就点击欠费离场(下一此入场会提示该车有欠费可以向车主 追缴欠费)

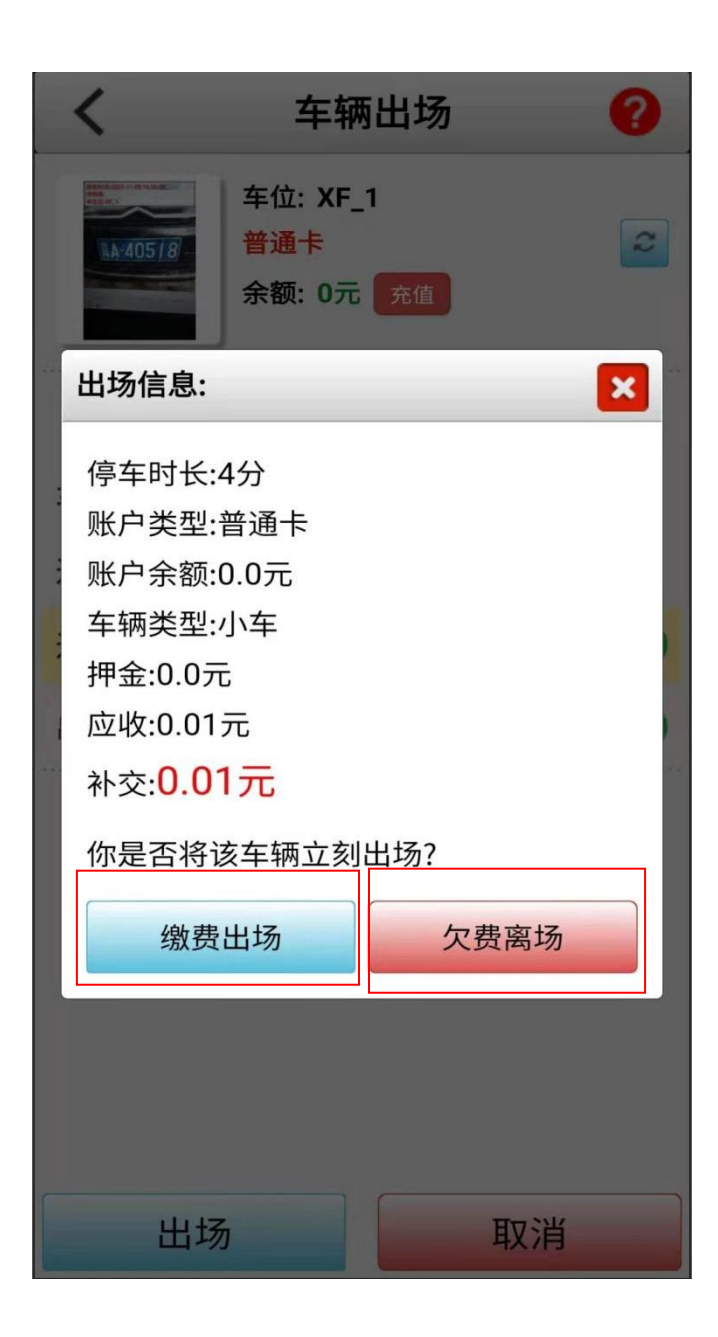

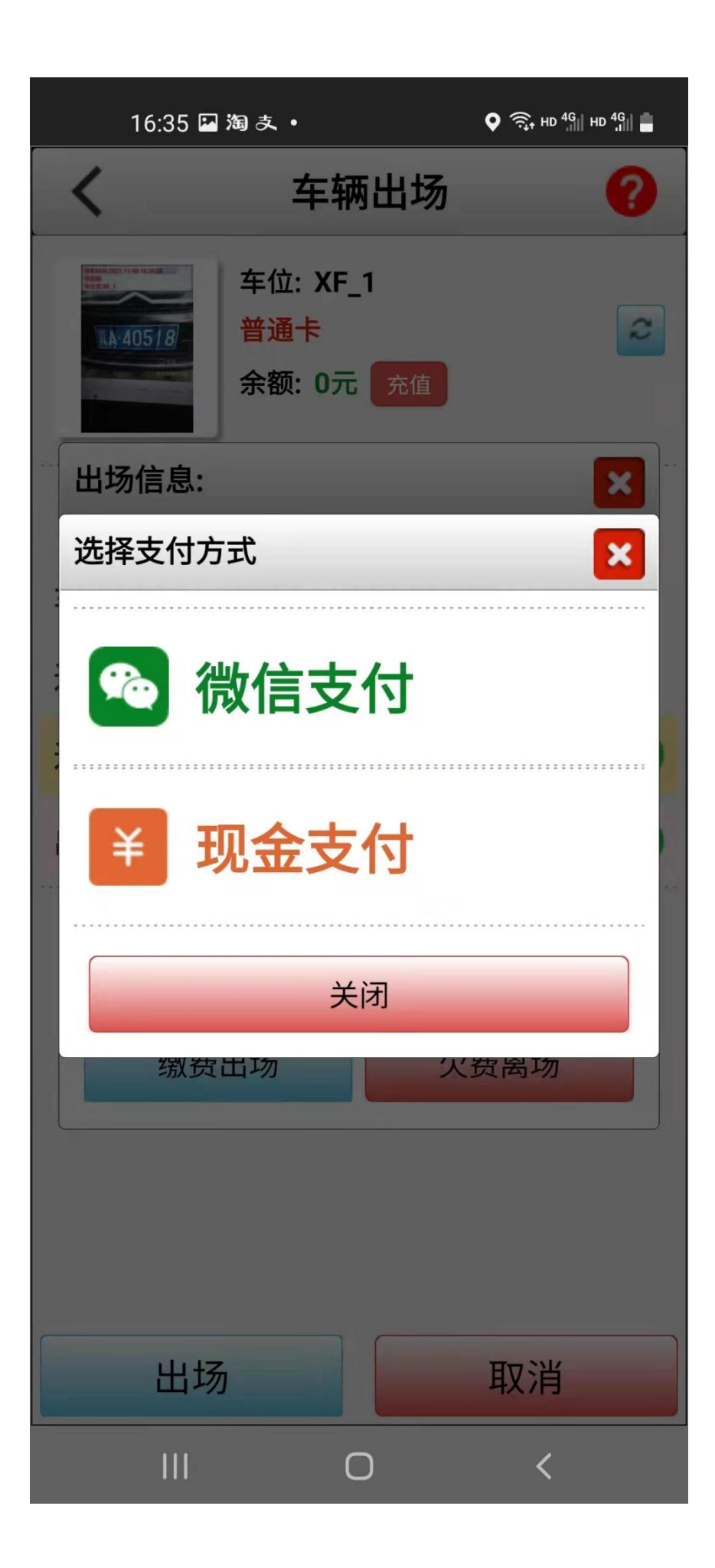